## 如何变更 CA 信息

## 如何变更实体 CA 锁信息?

**1**.首先需变更企业资料,进入工作台——企业管理——企业资料页面进行信息变更,等待工作人员审核通过企业变更信息。

| 🏹 精彩纵横云采购平台 (H应商工作台) |            | 1                 | 工作台 | 投标报价 | CA中心&会员 | 在线签章 | 全业管理 |
|----------------------|------------|-------------------|-----|------|---------|------|------|
| 血 首页                 | 今世联系上      |                   |     |      |         | /    |      |
| 品 组织架构               | 正亚联系入      |                   |     |      |         |      |      |
| ○,员工管理 ∨             | *联系人姓名:    | 何玫艳               |     |      |         |      |      |
| 企业资料                 | *联系人手机号码:  | 13330116699       |     |      |         |      |      |
|                      | *联系人邮箱:    | 13330116699@QQ.co | com |      |         |      |      |
| 医 证件管理               | 经营信息       |                   |     |      |         |      |      |
| 🚱 应用开通               | *企业规模:     |                   |     |      |         |      |      |
| ⑤ 项目交接 ~             | *所属行业:     |                   |     |      |         |      |      |
|                      | *企业(服务)类型: |                   |     |      |         |      |      |
|                      | * 经营范围:    |                   |     |      |         |      |      |
|                      |            |                   |     | 1    |         |      |      |
|                      |            | 15                | 設信息 |      |         |      |      |

2. 企业变更信息审核通过后,进入 CA 中心&会员——我的 CA——实体 CA 变更或申请页面 提交实体 CA 变更资料。

| 🏹 精影纵横云采购平台 🛛 (供应商工作台)                       | 工作台 投标报价 CA中心&会员 在线签章 企业管理 |
|----------------------------------------------|----------------------------|
| ◇ 会员中心 、 、 、 、 、 、 、 、 、 、 、 、 、 、 、 、 、 、 、 | 暂无数字证书信息                   |
| 文朱CA办理/安更         力理变更记录           ③ 常见问题    |                            |
| ♀ 投标制作客户端                                    | 部長の建立更记录                   |

3. 实体 CA 变更资料审核通过后,耐心等待一个工作日,进入证书管理工具页面 (http://www.tseal.cn/tcloud/web!webDefault)下载更新 CA 锁安装包。

|                                                          | 下载中心 帮助中心                                                                |                                        |                                                                                                    |
|----------------------------------------------------------|--------------------------------------------------------------------------|----------------------------------------|----------------------------------------------------------------------------------------------------|
|                                                          |                                                                          |                                        | <b>最新动态</b> 更多>>                                                                                                    |
| 超级特惠专享                                                   | 服务全新升级                                                                   |                                        | ▶ 京东卡领取名单                                                                                                    |
| 购 买 2 年 服 务 即 可 获 『                                      | 赠 3 0 元 京 东 购 物 卡                                                        |                                        | ▶ 个人童、法人童样式优化公告                                                                                                    |
| 购买3年服务即可获                                                | 赠 5 0 元 京 东 购 物 卡                                                        |                                        | ▶ 关于京东购物卡赠送规则的调整                                                                                                    |
|                                                          |                                                                          |                                        |                                                                                                    |
| 立即本手                                                     |                                                                          |                                        | ▶ 浏览器兼容通知                                                                                                    |
| 立即查看                                                     |                                                                          |                                        | ▶ 浏览器兼容通知<br>▶ 实名认证申请ukey通知                                                                                                    |
| 立即查看                                                     |                                                                          |                                        | <ul> <li>&gt;&gt;&gt;&gt;&gt;&gt;&gt;&gt;&gt;&gt;&gt;&gt;&gt;&gt;&gt;&gt;&gt;&gt;&gt;&gt;&gt;&gt;&gt;&gt;&gt;&gt;&gt;&gt;&gt;&gt;&gt;&gt;</li></ul> |
| 立即查看                                                     |                                                                          | J. Z. ISN                              | <ul> <li>▶ 浏览墨来容通知</li> <li>▶ 实名认证申请ukey通知</li> <li>▶ 服务升级公告</li> <li>资源下载</li> </ul>                                                               |
| 立即查看<br><b> <b> <b> <b> <b> <b> </b></b></b></b></b></b> | <ul> <li>新工業自然资源就算文易服务</li> </ul>                                        | 更多>><br>① 浙江省公共规原交易中心                  | <ul> <li>&gt; 浏览源来容质如</li> <li>&gt; 实名以证申请ukey透知</li> <li>&gt; 服务升级公告</li> <li>资源下载</li> <li>e签生UKey证书管理工具</li> </ul>                               |
| 立即查看     页目快速入口     杭州市公共资源交易中心     杨州市公共资源交易中心          | <ul> <li>浙江省自然资源销量交易服务</li> <li>浙街电子招投标中心</li> </ul>                     | 更多>><br>の 新工賃公共選邦支持中心<br>の 新大賃公共選邦支持中心 | <ul> <li>&gt; 浏览器兼容通知</li> <li>&gt; 实名以证申请ukey通知</li> <li>&gt; 服务升级公告</li> <li>资源下载</li> <li>使速UKey证书管理工具     候板下载打印     </li> </ul>                |
| 立即查看     近日快速入口     何州市公共资源交易中心     州州市公共资源交易中心          | <ul> <li>         ・断耳首自然资源智慧交易服务         ・         ・         ・</li></ul> | 更多>><br>の 新工程公共選邦文務中心<br>の 新八市公共選邦文務中心 | <ul> <li>&gt; 浏览器等容透知</li> <li>&gt; 学名以证申请ukey透知</li> <li>&gt; 服务升级公告</li> <li>资源下载</li> <li>* 医务开联</li> <li>* 医务开联</li> <li>* 医务开联</li> </ul>      |

4. 在实体 CA 变更资料审核通过后,次日登录证书管理工具——选择 UK 证书变更——输入 证书密码点击登录——进行更新实体 CA 锁信息。

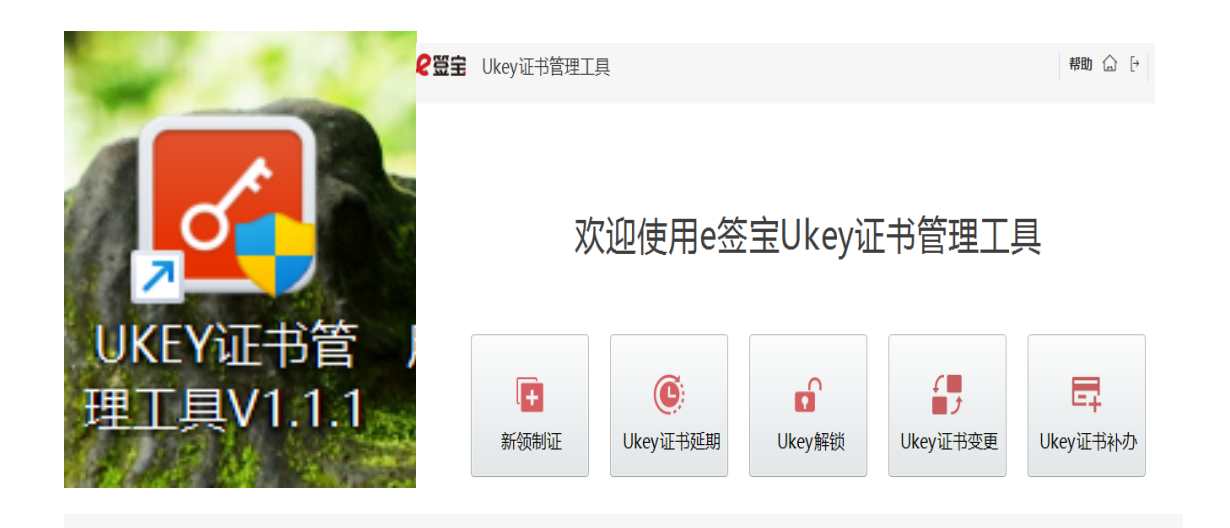

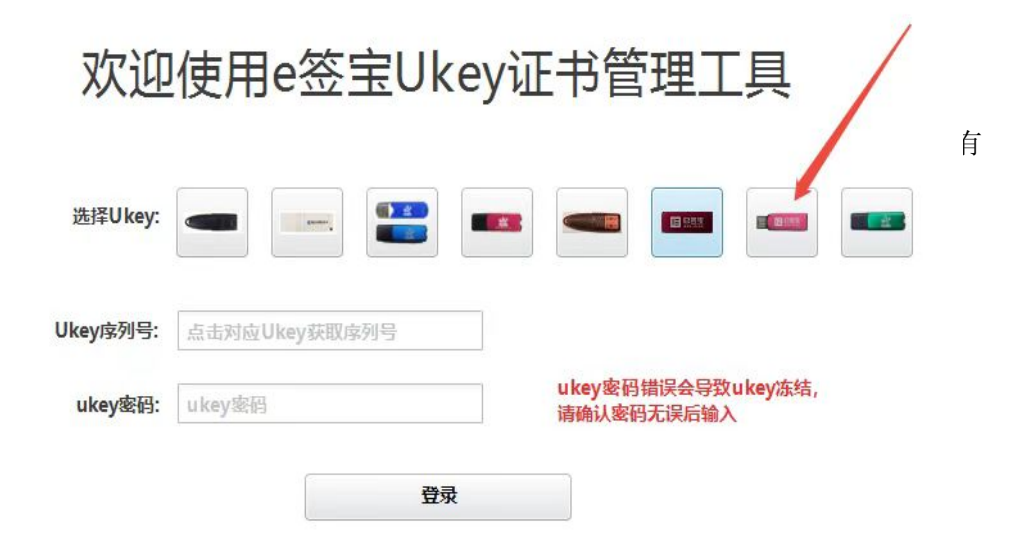

5、变更操作完成后,可打开签章中心点击PDF签章进行验证CA信息是否已变更。

| 2 签章中心 |                 |                             |   |                                 |   |                                 |                              |
|--------|-----------------|-----------------------------|---|---------------------------------|---|---------------------------------|------------------------------|
| û<br>₽ | <b>护午</b><br>签章 | 好!                          |   |                                 |   |                                 |                              |
|        | P               | PDF签章<br>对PDF文档阅读、签章、验证     |   |                                 |   |                                 |                              |
| A      | 管理              |                             |   |                                 |   |                                 |                              |
|        | 0               | <b>印章查看</b><br>查看并显示拥有的所有印章 | 0 | <b>签章设置</b><br>设置签章系统参数、密码及网络配置 | Ø | <b>组件服务</b><br>管理金箔组件服务及运行日志    |                              |
| 1      | 应用              |                             |   |                                 |   |                                 |                              |
|        | ۵               | 超例处理器<br>一款好用、简单的OFD文档阅读器   | 9 | <b>截图识字工具</b><br>快捷鏈屏幕截图OCR识别文字 |   | 超阅云<br>实现OFFICE/图片转PDF/OFD文档    | <b>组件服务修复工具</b><br>修复组件服务,解除 |
| 1      | 服务              |                             |   |                                 |   |                                 |                              |
|        | 0               | <b>在线客服</b><br>在线客服         |   | <b>远程服务</b><br>第三方向日葵远程连接软件     | - | <b>开发者平台</b><br>伙伴对接金楷产品技术及资料平台 |                              |

## 如何变更移动 CA 锁信息?

1. 申领人员进入支付宝——搜索 E 签盾——进入到 E 签盾小程序——点击我的——点击公司 名称——可在页面进行公司名称变更。(变更企业公章)

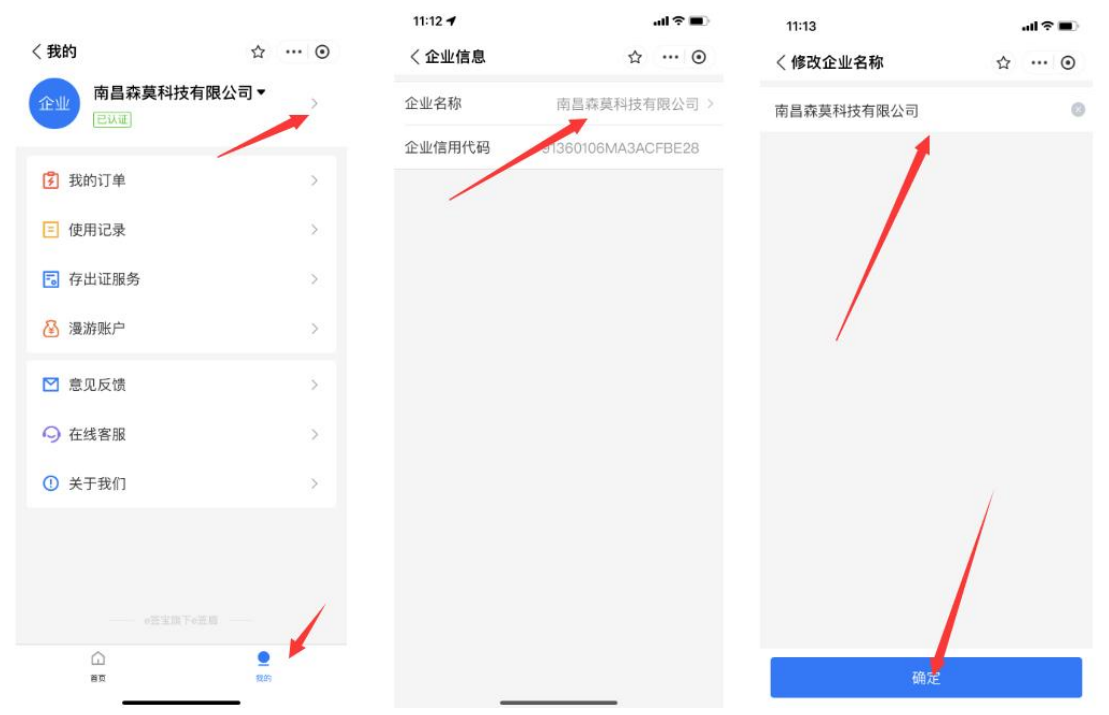

2. 申领人员进入支付宝——搜索 E 签盾——进入到 E 签盾小程序——点击印章管理——点击 变更法人。(**变更法人章**)

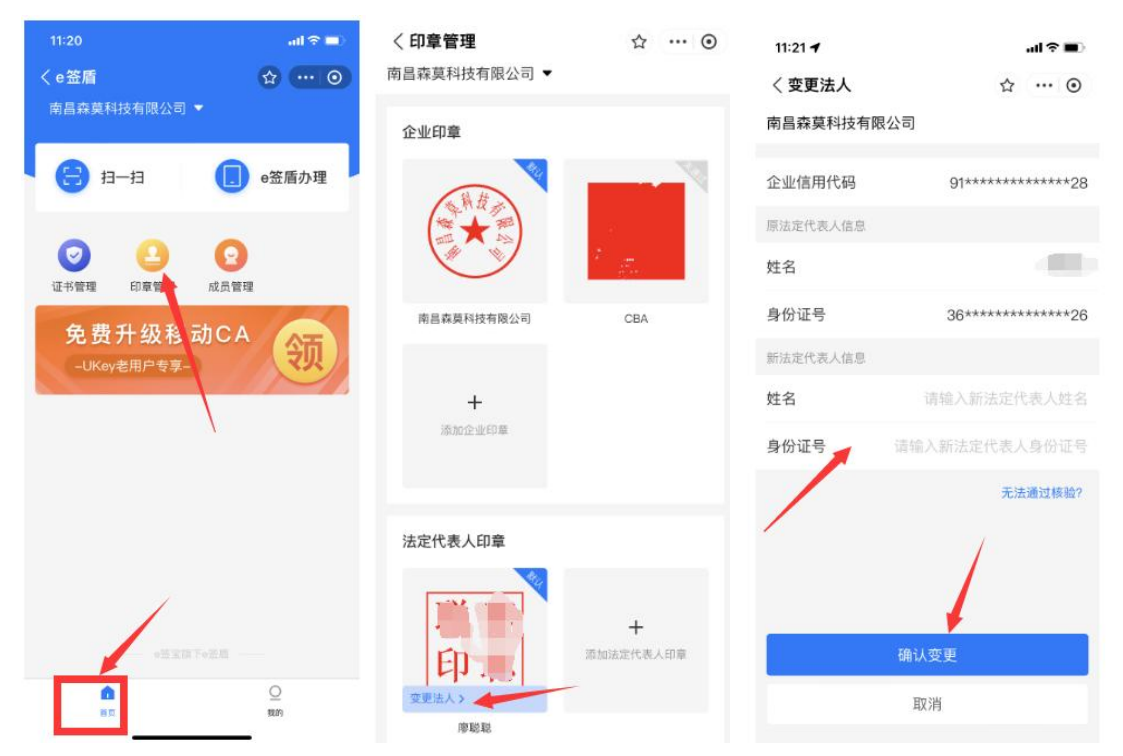